◇入札情報公開システムから発注図書の電子データを入手するための手順

《はじめに》

発注図書(「入札公告」「入札説明書」、「現場説明書」、「金抜き設計書」、「特記仕様書」、 「図面」)は、これまで(一財)下水道事業支援センターにて交付していましたが、今後 は、入札情報公開システムから電子データでダウンロードできるようになります。

なお、「入札公告」は、「入札速報」、「入札結果」とともに、これまでどおり、日本下 水道事業団のホームページ「入札・契約情報検索サイト」に掲載します。

画面遷移

入札情報公開システム(受注者用)へのリンク

https://www.epi-cloud.fwd.ne.jp/koukai/do/logon?name1=06A0062006000600

\*アクセス可能時間:平日の6時から23時までの間。

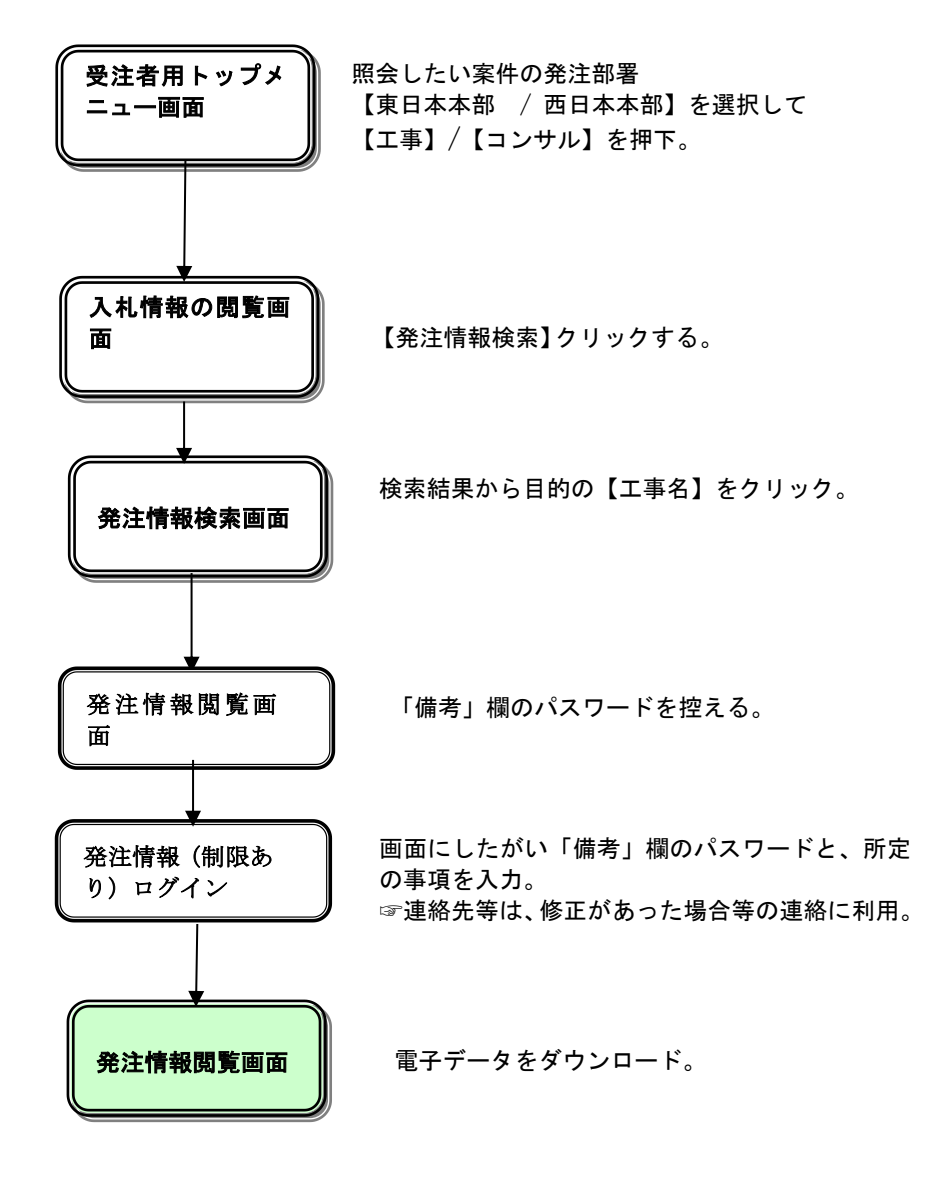

# \*下は、上のリンクにアクセスした画面

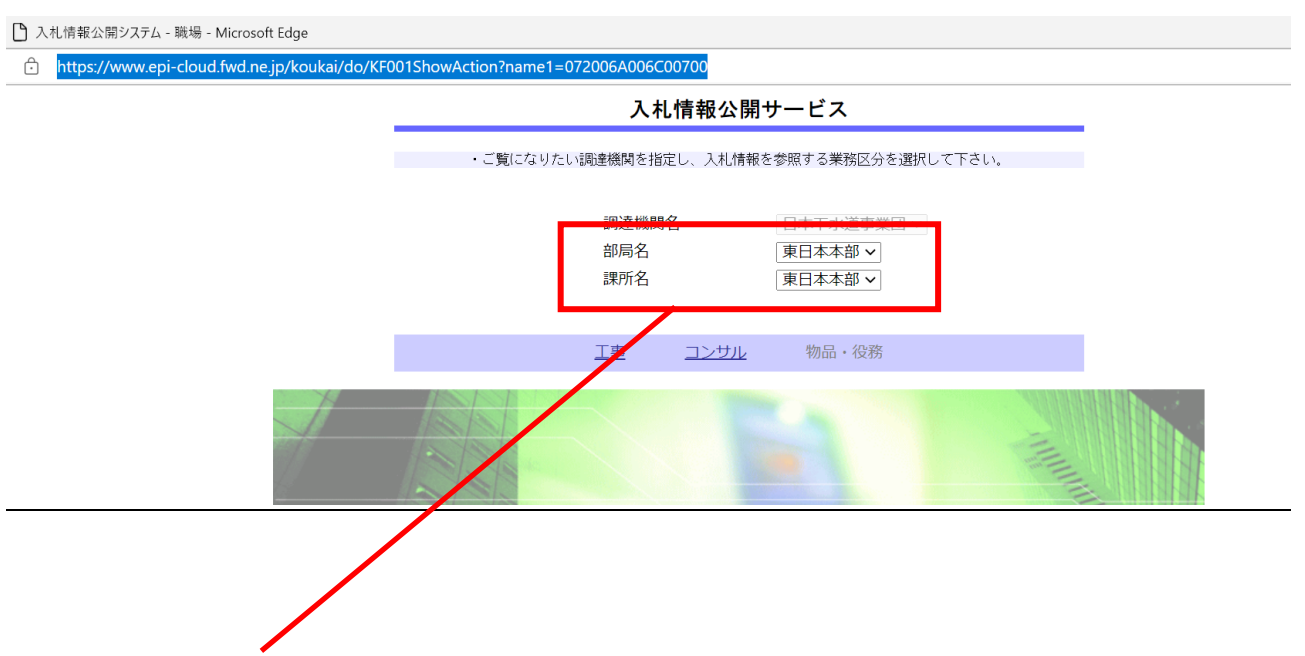

① 「部局名」と「課所名」は、次の発注担当の部署名を選択。

東日本本部 / 西日本本部

② 「工事」または「建設コンサルタント業務等」の別により次のボタンを押下。

## <u>エ事 / コンサル</u>

\* 電子入札システムとは異なり、ログインに IC カードやパスワードは不要です。

|                                                                                                    | 「発注情報の検索」をクリックします。                                                                                                    |
|----------------------------------------------------------------------------------------------------|----------------------------------------------------------------------------------------------------|
| 入札情報公開システム - Wi                                                                                                    | ndows Internet Explorer                                                                                                    |
| 0 0000                                                                                                    | │入札情報の閲覧 │                                                                                                    |
| @Z3#12/7=/                                                                                                    | ・このサイトでは、以下のことが行えます。                                                                                                    |
| ● 电子八和シス)ム                                                                                                    | ・発注見通し情報の検索                                                                                                    |
| 祭注目通」情報检索                                                                                                    | ・発注情報の検索                                                                                                    |
| 光注見通し1月報候業                                                                                                    | ・入札・契約結果情報の検索                                                                                                    |
| 発注情報検索                                                                                                    | ・ <u>名簿情報検索</u>                                                                                                    |
| 入札・契約情報検索                                                                                                    | ・ 指名停止情報の閲覧                                                                                                    |
| 八九 关利捐取使未                                                                                                    | ・ <u>お知らせ</u>                                                                                                    |
| 名簿情報検索                                                                                                    | - ↓ 1 (表記/小月日 ービラ のちぃラノー - 一へ                                                                                                    |
| 指名停止情報                                                                                                    |                                                                                                    |
|                                                                                                    |                                                                                                    |
| お知らせ                                                                                                    |                                                                                                    |
| 受注者用                                                                                                    |                                                                                                    |
| トップメニューヘ                                                                                                    |                                                                                                    |
|                                                                                                    |                                                                                                    |
|                                                                                                    |                                                                                                    |
|                                                                                                    |                                                                                                    |
|                                                                                                    |                                                                                                    |
|                                                                                                    |                                                                                                    |
|                                                                                                    |                                                                                                    |
|                                                                                                    |                                                                                                    |
|                                                                                                    |                                                                                                    |
|                                                                                                    |                                                                                                    |
|                                                                                                    |                                                                                                    |
| <sup>jjň表示čhました</sup><br><u>说明</u><br>①【発注見诵し                                                                                                    |                                                                                                    |
| - <sup>-ジが表示されました</sup><br><u> 説明</u><br>①【発注見通し<br>公開注見通しし<br>公開済諸情報検<br>【発注情報検<br>【発注情報検<br>【入札・契約<br>公開済入札・<br>梁<br>【入札・契約<br>公開済計報検<br>【入札・契約<br>公開<br>二人札・<br>二人札<br>の一<br>(名簿情報の一                                                                                                    | 「報検索】リンク 「報検索】画面に遷移します。 通し情報の一覧を表示します。 、 、 、 、 、 、 、 、 、 、 、 、 、 、 、 、 、 、 、                                                                                                    |
| >が表示されました<br>逆明<br>①【発見見通し<br>公】<br>②【発辞報報<br>②【発辞報報<br>②【入礼・契<br>公】<br>③【入礼・契礼・<br>公】<br>③【入礼・契約<br>公】<br>③<br>【入礼を<br>一<br>二<br>二<br>二<br>二<br>二<br>二<br>二<br>二<br>二<br>二<br>二<br>見<br>通<br>し<br>し<br>二<br>二<br>二<br>二<br>二<br>元<br>元<br>元<br>元<br>元<br>元<br>元<br>元<br>元<br>元<br>元<br>元<br>元                                                                                                    |                                                                                                    |
| >が表示されました<br><u>第</u><br>①<br>【<br>発<br>発<br>開<br>発<br>発<br>開<br>発<br>注<br>月<br>通<br>通<br>し<br>し<br>見<br>発<br>開<br>発<br>常<br>常<br>た<br>注<br>済<br>た<br>情<br>報<br>れ<br>れ<br>う<br>、<br>、<br>、<br>、<br>、<br>、<br>、<br>、<br>、<br>、<br>、<br>、<br>、                                                                                                    | 「報検索】リンク 「情報検索】画面に遷移します。 通し情報の一覧を表示します。 、 、 、 、 、 、 、 、 、 、 、 、 、 、 、 、 、 、 、                                                                                                    |
| >)))表示されました<br><u>第</u><br>①<br>【<br>発<br>発<br>開<br>発<br>発<br>開<br>発<br>発<br>開<br>発<br>発<br>開<br>発<br>発<br>開<br>発<br>発<br>開<br>発<br>発<br>開<br>発<br>た<br>済<br>注<br>済<br>注<br>済<br>れ<br>礼<br>済<br>れ<br>礼<br>済<br>れ<br>礼<br>済<br>た<br>情<br>報<br>紀<br>、<br>、<br>、<br>、<br>、<br>、<br>、<br>、<br>、<br>、<br>、<br>、<br>、                                                                                                    | 情報検索】リンク         情報検索】画面に遷移します。         通し情報の一覧を表示します。         第】リンク         索】画面に遷移します。         報の一覧を表示します。         情報検索】リンク         結果情報検索】画面に遷移します。         契約結果情報の一覧を表示します。         (家】リンク         結果情報検索】画面に遷移します。         (家】リンク         索】画面に遷移します。         (家】リンク         索】画面に遷移します。         (家】リンク         索】画面に遷移します。         (家】画面に遷移します。         (家】します。         (教】画面に遷移します。         の一覧を表示します。         (本)         (本)         < |
| - <sup>ツが表示されました</sup><br><u> 説明</u><br>①【発発開発見見発情<br>2【発発開発注注済<br>2【発発開発注注済<br>2【入開名簿情報<br>4】<br>4】<br>4】<br>4】<br>5】<br>【指名名停止情<br>5】<br>4】<br>5】<br>4】<br>5】<br>5】<br>5】<br>5】<br>5】<br>5】<br>5<br>5<br>5<br>5<br>5<br>5<br>5<br>5<br>5<br>5<br>5<br>5<br>5                                                                                                    | 情報検索】リンク         情報検索】画面に遷移します。         通し情報の一覧を表示します。         第】リンク         索】画面に遷移します。         報の一覧を表示します。         情報検索】リンク         結果情報検索】画面に遷移します。         契約結果情報の一覧を表示します。         (家】リンク         索】画面に遷移します。         (家】リンク         索】画面に遷移します。         (家】リンク         索】画面に遷移します。         (家】回面に遷移します。         (家)」リンク         報】画面に遷移します。         の一覧を表示します。         リンク         報】画面に遷移します。         の一覧を表示します。         リンク                                                                                                    |
| - <sup>-978表示されました</sup><br><u> 説</u><br>①<br>【<br>発発開<br>発発開<br>発発開<br>発発開<br>発発開<br>た<br>注済<br>注済<br>注済<br>れ<br>小<br>消<br>に<br>に<br>、<br>、<br>、<br>、<br>、<br>、<br>、<br>、<br>、<br>、<br>、<br>、<br>、                                                                                                    | 情報検索】リンク         情報検索】画面に遷移します。         通し情報の一覧を表示します。         (報)         (報)         (報)         (100)         (100)         (100)         (100)         (100)         (100)         (100)         (100)         (100)         (100)         (100)         (100)         (100)         (100)         (100)         (100)         (100)         (100)         (100)         (100)         (100)         (100)         (100)         (100)         (100)         (100)         (100)         (100)         (100)         (100)         (100)         (100)         (100)         (100)         (100)         (100)         (100)         (100)         (100)         (100)         (100)         (100)         (100)         (100) <t< td=""></t<>                      |
| - ジが表示されました<br>説<br>①<br>【<br>発<br>発<br>開<br>発<br>発<br>開<br>発<br>発<br>開<br>発<br>発<br>開<br>発<br>発<br>開<br>発<br>発<br>開<br>発<br>発<br>開<br>発<br>発<br>開<br>発<br>発<br>開<br>発<br>発<br>開<br>発<br>発<br>開<br>発<br>発<br>開<br>え<br>注<br>済<br>注<br>済<br>れ<br>礼<br>済<br>海<br>末<br>に<br>済<br>れ<br>れ<br>入<br>開<br>名<br>名<br>簿<br>指<br>指<br>名<br>名<br>停<br>年<br>山<br>し<br>し<br>見<br>見<br>発<br>開<br>発<br>発<br>開<br>発<br>発<br>開<br>発<br>発<br>開<br>発<br>発<br>開<br>発<br>発<br>開<br>え<br>注<br>済<br>れ<br>れ<br>礼<br>済<br>簿<br>清<br>れ<br>れ<br>入<br>開<br>名<br>名<br>簿<br>清<br>指<br>名<br>名<br>停<br>年<br>山<br>山<br>古<br>七<br>古<br>名<br>名<br>停<br>手<br>山<br>山<br>し<br>見<br>発<br>情<br>情<br>発<br>・<br>・<br>入<br>開<br>名<br>名<br>湾<br>清<br>指<br>名<br>名<br>停<br>戸<br>止<br>止<br>情<br>情<br>報<br>の<br>一<br>に<br>し<br>し<br>見<br>た<br>や<br>一<br>、<br>い<br>れ<br>礼<br>済<br>済<br>第<br>前<br>名<br>名<br>停<br>一<br>止<br>し<br>し<br>し<br>見<br>を<br>や<br>、<br>、<br>、<br>、<br>、<br>、<br>、<br>、<br>、<br>、<br>、<br>、<br>、 | 情報検索】リンク         情報検索】画面に遷移します。         通し情報の一覧を表示します。         (報)         (報)         (報)         (報)         (100)         (100)         (100)         (100)         (100)         (100)         (100)         (100)         (100)         (100)         (100)         (100)         (100)         (100)         (100)         (100)         (100)         (100)         (100)         (100)         (100)         (100)         (100)         (100)         (100)         (100)         (100)         (100)         (100)         (100)         (100)         (100)         (100)         (100)         (100)         (100)         (100)         (100)         (100)         (100)         (100)         (100)         (100)                                        |
| ->)))<br>(1)<br>(1)<br>(2)<br>(2)<br>(2)<br>(3)<br>(4)<br>(4)<br>(5)<br>(5)<br>(6)<br>(6)<br>(7)<br>(4)<br>(7)<br>(4)<br>(5)<br>(7)<br>(4)<br>(5)<br>(7)<br>(4)<br>(5)<br>(7)<br>(7)<br>(7)<br>(7)<br>(7)<br>(7)<br>(7)<br>(7                                                                                                    | 情報検索】リンク<br>情報検索】画面に遷移します。<br>通し情報の一覧を表示します。<br>(素】リンク<br>案】画面に遷移します。<br>報の一覧を表示します。<br>情報検索】リンク<br>結果情報検索】画面に遷移します。<br>契約結果情報の一覧を表示します。<br>(案】リンク<br>索】画面に遷移します。<br>(素】リンク<br>報】画面に遷移します。<br>類】リンク<br>報】画面に遷移します。<br>の一覧を表示します。<br>リンク<br>覧】画面に遷移します。<br>の一覧を表示します。<br>別ンク<br>類】画面に遷移します。<br>の一覧を表示します。<br>別ンク<br>類】画面に遷移します。<br>別ンク<br>類】画面に遷移します。<br>別ンク<br>類】画面に遷移します。<br>別ンク                                                                                                    |

| Prime and a second second | 1.1.信報公開さつニノ Wind |                      |          | 検索します。     | ,  |         |          |    |     |
|----------------------------------------------------------------------------------------------------|-------------------|----------------------|----------|------------|----|---------|----------|----|-----|
| 第二人和システム       様式       (秋水・マノスワード制限       指定しない       (秋水・マノスワード制限       北方式       指定しない       (秋水・マノスワード制限       北方式       (秋水・マノスワード制限       (秋水・マノスワード制限       (秋水・マノスワード制限       (秋水・マノスワード制限       (秋水・マノスワード制限       (秋水・マノスワード制限       (秋水・マノスワード制限       (秋水・マノスワード制限       (秋水・マノスワード制限       (秋水・マノスワード制限       (秋水・マノスワード制限       (秋水・マノスワード制限       (秋水・マノスロード)       (秋水・マノスロード) </th <th></th> <th>ows internet Exploit</th> <th>린</th> <th><br/>発</th> <th>注情</th> <th><br/>報検索</th> <th></th> <th></th> <th></th>                                                                                                    |                   | ows internet Exploit | 린        | <br>発      | 注情 | <br>報検索 |          |    |     |
| 年度       指定しない       パスワード40限       指定しない       小         第注見通し情報検索       第注しない       第注目       第注しない       第注しない       第注目         第注見通し情報検索       第注目       第注しない       第注目       第注目       第注目       第注目         第注目       第言しない        第二章       ※       ※       ※       ※         第注目       第言目        ※       ※       ※       ※       ※       ※       ※       ※       ※       ※       ※       ※       ※       ※       ※       ※       ※       ※       ※       ※       ※       ※       ※       ※       ※       ※       ※       ※       ※       ※       ※       ※       ※       ※       ※       ※       ※       ※       ※       ※       ※       ※       ※       ※       ※       ※       ※       ※       ※       ※       ※       ※       ※       ※       ※       ※       ※       ※       ※       ※       ※       ※       ※       ※       ※       ※       ※       ※       ※       ※       ※       ※       ※       ※       ※       ※       ※       ※       ※       ※       ※                                                                                                    | 0000              | <b>() \$\$41</b>     |          |            |    |         |          | 検索 | クリア |
| Al.方式     指定しない     ・     第44区分     指定しない     ・       第注情報検索     指定しない     ・     を含む     ・       文法情報検索      *     *     *       Al.方式     指定しない     ・     *     *       文法情報検索     *     *     *     *       名薄情報検索     *     *     *     *     *       日付     更新日     *     *     *     *       日付     更新日     *     *     *     *       第二     *     *     *     *     *       第二     *     *     *     *     *       第二     *     *     *     *     *       第二     *     *     *     *     *       第二     *     *     *     *     *       第二     *     *     *     *     *       第二     *     *     *     *     *       第二     *     *     *     *     *       第二     *     *     *     *     *       第二     *     *     *     *     *       *     *     *     *     *     *       *     *     <                                                                                                    | 電子人和システム          | 年度                   | 指定しない    | •          |    | バスワード制限 | 指定しない ▼  |    |     |
| 注見通し情報検索       第定は休報検索         第注情報検索       そ含む         第二時報検索       そ含む         名薄情報検索       そ含む         名薄情報検索       そ含む         日村       更新日 -         夏新日       2000 理新日 -         開間       2000 空間 -         客加受付期間       2000 -         第二節       更新日 -         第二節       更新日 -         2000 空間 -       2000 -         第二節       更新日 -         2000 空間 -       2000 -         第二節       更新日 -         2000 空間 -       2000 -         第二節       更新日 -       2000 -         2010 -       (株ごと         公告報参照するには、丁事名をクリックします。       2000 -         公告報参照するには、丁事名       2000 空間 -         2010 -       丁事名       2010 -         第二日       丁事場所       10 -         学校会       人名力式       工種       工事場所         受注着用<br>トップチェーへ       10 -       10 -       10 -         第二日       10 -       10 -       10 -       10 -         学校会       10 -       10 -       10 -       10 -         学校会       10 -       10 -       10 -       10 -         10 -                                                                                                    |                   | 入札方式                 | 指定しない    |            | -  | 案件区分    | 指定しない 👻  |    |     |
| 第注情報検索       正事名       正事名       を含む       正事場所       を含む         ス次時世世書号       た合む       正事場所       を含む       た合む       日付       夏新日       ・       ・       ・       日付       夏新日       ・       ・       ・       ・       日付       夏新日       ・       ・       ・       ・       ・       ・       ・       ・       ・       ・       ・       ・       ・       ・       ・       ・       ・       ・       ・       ・       ・       ・       ・       ・       ・       ・       ・       ・       ・       ・       ・       ・       ・       ・       ・       ・       ・       ・       ・       ・       ・       ・       ・       ・       ・       ・       ・       ・       ・       ・       ・       ・       ・       ・       ・       ・       ・       ・       ・       ・       ・       ・       ・       ・       ・       ・       ・       ・       ・       ・       ・       ・       ・       ・       ・       ・       ・       ・       ・       ・       ・       ・       ・       ・       ・       ・       ・       ・       ・       ・       ・ <td< td=""><td>注見通し情報検索</td><td>工種</td><td>指定しない</td><td>-</td><td></td><td></td><td></td><td></td><td></td></td<>                                                                                                    | 注見通し情報検索          | 工種                   | 指定しない    | -          |    |         |          |    |     |
| 発注情報検索       2%的管理者号       そ会む       工事場所       そ会む         A. · 契約情報検索                                                                                                    |                   | 工事名                  |          |            |    |         | を含む      |    |     |
| A. · 契約情報検索     -     -     -     -     -     -     -     -     -     -     -     -     -     -     -     -     -     -     -     -     -     -     -     -     -     -     -     -     -     -     -     -     -     -     -     -     -     -     -     -     -     -     -     -     -     -     -     -     -     -     -     -     -     -     -     -     -     -     -     -     -     -     -     -     -     -     -     -     -     -     -     -     -     -     -     -     -     -     -     -     -     -     -     -     -     -     -     -     -     -     -     -     -     -     -     -     -     -     -     -     -     -     -     -     -     -     -     -     -     -     -     -     -     -     -     -     -     -     -     -     -     -     -     -     -     -     -     -     -     -     -     -     -     -                                                                                                    | 発注情報検索            | 契約管理番号               |          | を含         | む  | 工事場所    |          |    | を含む |
| A・契約情報検索         3.清情報検索         指名停止情報         方知らせ         受注者用<br>トップメニューへ                                                                                                    |                   | 条件1                  | 指定しない    |            |    |         | -        |    |     |
| 3湯情報検索       期間       参加受付期間・       20         第二章       更新日       の 降順       表示件数       10 ・件ごと         ・公告情報を参照するには、工事名をクリックします。       公開日       工事名       2約管理       入札方式       工種       工事場所         受注者用<br>トップメニューへ       ・       ・       ・       ・       ・       ・       ・                                                                                                    | 札・契約情報検索          | 日付                   | 更新日 ▼    | <u> </u>   |    | D       |          |    |     |
| 法名停止情報       更新日 ・ の 降順 ・       表示件数 10 ・ 件ごと         方知らせ        公告情報を参照するには、工事名をクリックします。         次2注者用<br>・ ツブメニューへ       「第二日 正事名       契約管理<br>番号       入札方式 工種       工事場所       開札日 課所:                                                                                                    | 名簿情報検索            | 期間                   | 参加受付期間 ▼ | <b>2</b> ~ |    | Ð       |          |    |     |
| 指名停止情報       · 公告情報を参照するには、工事名をクリックします。         お知らせ       2       2       2       3       日       課所:         受注者用<br>トップメニューへ       「リプメニューへ」       「日       「日 <td></td> <td>表示順</td> <td>更新日 ▼ 0</td> <td>5 降順 ▼</td> <td></td> <td>表示件数</td> <td>10 ▼ 件ごと</td> <td></td> <td></td>                                                                                                    |                   | 表示順                  | 更新日 ▼ 0  | 5 降順 ▼     |    | 表示件数    | 10 ▼ 件ごと |    |     |
|                                                                                                    |                   | 1                    |          |            |    |         |          |    |     |
|                                                                                                    | 受注者用<br>トップメニューへ  |                      |          |            |    |         |          |    |     |
|                                                                                                    |                   |                      |          |            |    |         |          |    |     |
|                                                                                                    |                   |                      |          |            |    |         |          |    |     |
|                                                                                                    |                   |                      |          |            |    |         |          |    |     |
|                                                                                                    |                   |                      |          |            |    |         |          |    |     |
|                                                                                                    |                   |                      |          |            |    |         |          |    |     |
|                                                                                                    |                   |                      |          |            |    |         |          |    |     |
|                                                                                                    |                   |                      |          |            |    |         |          |    |     |
|                                                                                                    |                   |                      |          |            |    |         |          |    |     |
|                                                                                                    |                   |                      |          |            |    |         |          |    |     |
|                                                                                                    |                   |                      |          |            |    |         |          |    |     |
|                                                                                                    |                   |                      |          |            |    |         |          |    |     |
|                                                                                                    |                   |                      |          |            |    |         |          |    |     |

## <u>説明</u>

 ① 【検索】ボタンクリック 検索条件に一致する公開済発注情報が一覧表示されます。
 ② 【クリア】ボタンクリック 検索条件を初期値で表示します。

## <u>★★ポイント</u>

・条件を設定しないで検索した場合、データ件数にもよりますが表示されるまでに時間がかかることがあります。なるべく条件を詳しく設定して検索を行ってください。

|                          | <u> </u>                                                                                                    | 検索結果一覧か<br>する。                                                                                                    | いら、発送                                                                                                    | È図書を.                                                                                                    | 入手したい                                                                                                    | 「案件の「コ   | 事名」を                                                                             | クリッ                                                                             | 5    |  |
|--------------------------|----------------------------------------------------------------------------------------------------|----------------------------------------------------------------------------------------------------|----------------------------------------------------------------------------------------------------|----------------------------------------------------------------------------------------------------|----------------------------------------------------------------------------------------------------|----------|----------------------------------------------------------------------------------|---------------------------------------------------------------------------------|------|--|
| し情報公開システム - Wind         | ows Internet Explor                                                                                                    | rer                                                                                                    |                                                                                                    |                                                                                                    |                                                                                                    |          | L                                                                                |                                                                                 | ~~~  |  |
|                          |                                                                                                    |                                                                                                    |                                                                                                    | 発注情報                                                                                                    | 検索                                                                                                    |          |                                                                                  |                                                                                 | 1992 |  |
| 0000                     |                                                                                                    |                                                                                                    |                                                                                                    |                                                                                                    |                                                                                                    |          |                                                                                  |                                                                                 |      |  |
| 電子入札システム                 |                                                                                                    |                                                                                                    |                                                                                                    |                                                                                                    |                                                                                                    | 検索クリア    |                                                                                  |                                                                                 |      |  |
|                          | 年度                                                                                                    | 指定しない・                                                                                                    | -                                                                                                    | 13                                                                                                    | スワード制限                                                                                                    | 指定しない 👻  |                                                                                  |                                                                                 |      |  |
|                          | 入札方式                                                                                                    | 指定しない                                                                                                    |                                                                                                    | <b>▼</b> 案                                                                                                    | 件区分                                                                                                    | 指定しない ▼  |                                                                                  |                                                                                 |      |  |
| 注見通し情報検索                 | 工種                                                                                                    | 指定しない                                                                                                    | •                                                                                                    |                                                                                                    |                                                                                                    |          |                                                                                  |                                                                                 |      |  |
|                          | 工事名                                                                                                    |                                                                                                    |                                                                                                    | -                                                                                                    |                                                                                                    | を含む      |                                                                                  |                                                                                 |      |  |
| 発注情報模索                   | 契約管理番号                                                                                                    |                                                                                                    |                                                                                                    | を含む エ                                                                                                    | 事場所                                                                                                    |          |                                                                                  | を含む                                                                             |      |  |
| +1 \$77 \$5 ## +2 +6 -== | 条件 1                                                                                                    | 指定しない                                                                                                    | (7)mm                                                                                                    |                                                                                                    | -                                                                                                    | -        |                                                                                  |                                                                                 |      |  |
| 札・矢利有報使業                 | 日付                                                                                                    | 更新日                                                                                                    | ₩~ [                                                                                                    | Ŷ                                                                                                    |                                                                                                    |          |                                                                                  |                                                                                 |      |  |
| 名簿情報检索                   | 期間                                                                                                    | 参加受け期間 ▼                                                                                                    | Ø                                                                                                    | ~                                                                                                    | e e e e e e e e e e e e e e e e e e e                                                                                          |          |                                                                                  |                                                                                 | -    |  |
|                          | 表示順                                                                                                    | 更新日 ▼の                                                                                                    | 降順 ▼                                                                                                    | 表                                                                                                    | 示件数                                                                                                    | 10 - 供ごと |                                                                                  |                                                                                 |      |  |
| お知らせ                     | 公開日                                                                                                    | 工事名                                                                                                    | 契約管理<br>番号                                                                                                    | 入札方式                                                                                                    | 工種                                                                                                    | 工事場所     | 開札日                                                                              | 課所名                                                                             |      |  |
| 受注者用<br>トップメニューへ         | 2013/07/01                                                                                                    |                                                                                                    | 20130814-0<br>1001                                                                                                    | ■ 一般競争入<br>札(名称変更)                                                                                                    | 、 →般土木工事                                                                                                    | 스스市 스스町  | 2013/07/25                                                                       | 総務部<br>契約課                                                                      | -    |  |
|                          | 2013/07/01                                                                                                    | ·<br>· <u>□□□□□工事</u>                                                                                                    | 20130814-0<br>1002                                                                                                    | ■ 通常型指名<br>競争入札                                                                                                    | 一般土木工事                                                                                                    |          | 2013/07/25                                                                       | 総務部 契約課                                                                         |      |  |
|                          | 2013/08/01                                                                                                    | 20工事                                                                                                    | 20130801-0                                                                                                    | 一般競争入札                                                                                                    |                                                                                                    |          |                                                                                  | るムマた大臣                                                                          | 133  |  |
|                          |                                                                                                    |                                                                                                    | 1001                                                                                                    | (名称変更)                                                                                                    | 一般土木工事                                                                                                    | ○○市 △△町  | 2013/09/02                                                                       | 総務部<br>契約課                                                                      |      |  |
|                          | 2013/07/17 72                                                                                                    | <br><u>۱۹۹۲ - ۱۹۹۲ - ۱۹۹۲ - ۱۹۹۲ - ۱۹۹۲ - ۱۹۹۲ - ۱۹۹۲ - ۱۹۹۲ - ۱۹۹۲ - ۱۹۹۲ - ۱۹۹۲ - ۱۹۹۲ - ۱۹۹۲ - ۱۹۹۲ - ۱۹۹۲ - ۱۹۹۲</u>                                                                                                    | 1001<br>20130709-0<br>01                                                                                                    | (名称変更) ■ 一般競争入 札(入札後資料 確認型)                                                                                            | 一般土木工事                                                                                                    |          | 2013/09/02                                                                       | 総務部<br>契約課<br>総務部<br>契約課                                                        |      |  |
|                          | 2013/07/17 72<br>2013/07/11 I                                                                                                    |                                                                                                    | 1001<br>20130709-0<br>01<br>21312313                                                                                                 | (名称変更)<br>一般競争入<br>札(入札後資料<br>確認型)<br>公募型指名競<br>入札                                                                     | 一般土木工事       A       A       中般土木工事       争       一般土木工事                                                                       |          | 2013/09/02<br>2013/07/19<br>2013/07/13                                           | 総務部<br>契約課<br>総務部<br>契約課<br>総務部<br>契約課                                          | ul.  |  |
|                          | 2013/07/17 72<br>2013/07/11 13<br>2013/07/11 72                                                                                                    |                                                                                                    | 1001<br>20130709-0<br>01<br>21312313<br>213131231                                                                                    | (名称変更)<br>2 一般競争入<br>札(入札後資料<br>確認型)<br>公募型指名競<br>入見<br>一般競争入<br>札(入札後資料<br>確認型)                                       | 一般土木工事       A       一般土木工事       争       一般土木工事       A       合般土木工事                                                          |          | 2013/09/02<br>2013/07/19<br>2013/07/13<br>2013/07/13                             | 総契<br>総契<br>総契<br>総約<br>務約<br>務約<br>部<br>課<br>総契<br>総契<br>総契<br>総契              | Ш    |  |
|                          | 2013/07/17 72<br>2013/07/11 13<br>2013/07/11 72<br>2011/04/19 ***                                                                                  | <br><u> 春名 1</u><br><u> へトロ1</u><br>→ 一般競争入札(入札後資格<br>烈型) 締切テスト                                                                                                    | 1001<br>20130709-0<br>01<br>21312313<br>213131231<br>213131231<br>3 DN-2011042<br>101                                                | (名称変更) ○一般競争入れ(入札後資本) 乙募型指名競(人札) ○二般競争入れ(入札後資本) 私(入札後資本) 確認型) ○一般競争入れ(入札後資本) 和(八九後資本) 和(八九後資本) 私(八九後資本) 私(八九代資本)       | <ul> <li>一般土木工事</li> <li>一般土木工事</li> <li>一般土木工事</li> <li>一般土木工事</li> <li>一般土木工事</li> <li>▲ 一般土木工事</li> <li>▲ 一般土木工事</li> </ul> |          | 2013/09/02<br>2013/07/19<br>2013/07/13<br>2013/07/13<br>2011/04/21               | 総契<br>総契<br>総契<br>総契<br>総契<br>総契<br>総契<br>総契<br>総契<br>総契<br>総契<br>総契<br>総契<br>総 | III  |  |
|                          | 2013/07/17       7.2         2013/07/11       1.3         2013/07/11       7.2         2013/07/11       7.2         2011/04/19          2013/07/10 | <u>↓ PRI # PRI #</u> | 1001           20130709-0           21312313           213131231           4           DN-2011042           101           1234123131 | (名称変更)<br>■一般競争入札<br>(入札後電認型)<br>公募型指名競<br>人」<br>■一般競争入札<br>(入札後資格<br>電)<br>一般競争入札<br>(入札後資格<br>電)<br>一般競争入札<br>(名称変更) | 一般土木工事       合       一般土木工事       一般土木工事       合       一般土木工事       合       一般土木工事       合       一般土木工事       一般土木工事           |          | 2013/09/02<br>2013/07/19<br>2013/07/13<br>2013/07/13<br>2011/04/21<br>2013/07/15 | 総契<br>総契<br>総契<br>総契<br>総契<br>総契<br>総契<br>総契<br>総契<br>総契<br>総契<br>総契<br>総契<br>総 | II   |  |

#### 説明

- 【検索】ボタンクリック 検索条件に一致する公開済発注情報を一覧表示します。
   ② 【クリア】ボタンクリック
  - 検索条件を初期値で表示します。
- ③ 【工事名】リンク
   【発注情報閲覧】画面に遷移します。
- ④ 【次へ>>】リンク 次のページの公開済発注情報を表示します。
   ⑤ 【煎へ>>】リンク
- ⑤ 【前へ>>】リンク 前のページの公開済発注情報を表示します。

# <u>★★ポイント</u>

・発注者側で、非公開とされた項目については、「\*」にて表示されます。

# <u> 発注情報閲覧</u>

|          |                                       | 発注情報閲覧                          |
|----------|---------------------------------------|---------------------------------|
| 0000     |                                       | 戻る                              |
| 电子スれジステム | <b>五虹口</b> , 2010 (20 (40             |                                 |
|          | 更新日:2016/03/10                        |                                 |
|          | 年度                                    | 2015(平成27)年度                    |
| 世し情報候楽   | 工事名                                   |                                 |
|          | 契約管理番号                                | 20160303399999                  |
| 情報検索     | 入札方式                                  | 一般就争入礼(名林姿史)                    |
|          |                                       |                                 |
|          | <b>上争场</b> 所                          |                                 |
| 契約情報検索   | 工事敬要                                  |                                 |
|          | 公開日                                   | 2016/03/02                      |
|          | 参加受付開始                                | 2016/03/03 12:00                |
| 情報検索     | 参加受付期限                                | 2016/03/11 10:00                |
|          | 人礼禘切日時                                | 2016/03/14 10:00                |
| 停止情報     | 開札日                                   | 2016/03/22                      |
|          | 予定価格(祝抜)                              |                                 |
|          | 地区要件                                  | 指定しない                           |
| 知らせ      | 平 级 画 件                               |                                 |
|          |                                       |                                 |
| 計用       | 新加石<br>工本送付ファイル1                      |                                 |
| メニューヘ    | 工事がロンティル・                             |                                 |
|          | 工事添付ファイル3                             |                                 |
|          | ※送付つっていた必ず[保方」が認知                     |                                 |
|          | ※添付ファイルは必ず日本住いと書い                     |                                 |
|          | ************************************* | こも反応がない場合は、「互換表示は反上が行うしてきい。     |
|          | 「互換表示設定」の手順に、画面ス                      |                                 |
|          | ※当業件の発注図書をタワンロート                      | するには、ハスワード人力Jボダンを押してログインしてくたさい。 |
|          | パスワード入力                               |                                 |
|          |                                       |                                 |
|          |                                       |                                 |
|          | 1 1 1 1 1 1 1 1 1 1 1 1 1 1 1 1 1 1 1 | 。                               |
|          |                                       |                                 |
|          | 電子入札システムへ                             |                                 |
|          |                                       |                                 |
|          |                                       | ① 公開条件は、「偏考」 禰にハ人 リートか記載される     |
|          |                                       | ++                              |
|          |                                       |                                 |
|          |                                       |                                 |
|          |                                       |                                 |
|          |                                       |                                 |
|          |                                       |                                 |
|          |                                       |                                 |
|          |                                       |                                 |
|          |                                       |                                 |
|          |                                       |                                 |
|          |                                       |                                 |
|          |                                       |                                 |

# <u>説明</u>

- 【パスワード入力】ボタン パスワード入力画面に遷移します。
- 【戻る】ボタン
   【発注情報検索】画面に戻ります。
- ③【電子入札システムへ】ボタン 電子入札システムへログインします。

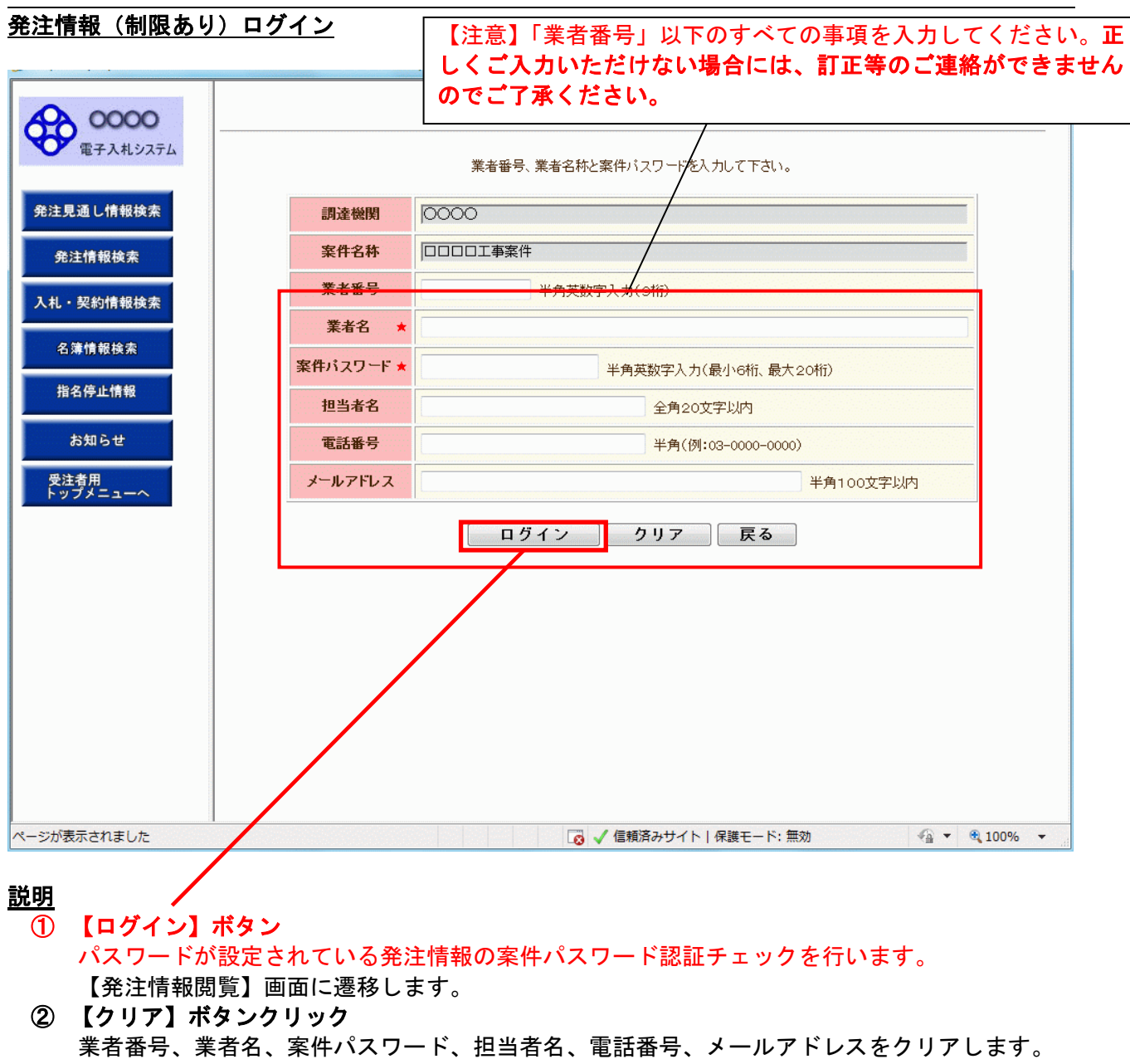

【戻る】ボタン
 【発注情報閲覧】画面に戻ります。

<u>★★ポイント</u>

・正しい案件パスワードを入力することにより、発注情報閲覧ができます。

|                                         | orer                                                                                                    |                                                                                                    |                   | (C) (C) |  |  |  |  |  |
|-----------------------------------------|----------------------------------------------------------------------------------------------------|----------------------------------------------------------------------------------------------------|-------------------|---------|--|--|--|--|--|
|                                         | 発注情報閲覧                                                                                                    |                                                                                                    |                   |         |  |  |  |  |  |
| 0000                                    |                                                                                                    |                                                                                                    |                   |         |  |  |  |  |  |
| 7346/75/                                |                                                                                                    |                                                                                                    |                   | 戻る      |  |  |  |  |  |
| TARDATA                                 |                                                                                                    |                                                                                                    |                   |         |  |  |  |  |  |
| 更新                                      | 8:2016/03/10                                                                                                    |                                                                                                    |                   |         |  |  |  |  |  |
| 年度                                      |                                                                                                    | 2015(平成27)年度                                                                                                    |                   |         |  |  |  |  |  |
| 日本 工事                                   | 名                                                                                                    | 〇〇〇〇二事案件                                                                                                    |                   |         |  |  |  |  |  |
| 契約                                      | 管理番号                                                                                                    | 20160303999999                                                                                                    |                   |         |  |  |  |  |  |
| 入机                                      | 方式                                                                                                    | 一般競争入礼(名称変更)                                                                                                    |                   |         |  |  |  |  |  |
| 工種                                      |                                                                                                    | 一般土木工事                                                                                                    |                   |         |  |  |  |  |  |
| 14                                      | 場所                                                                                                    | 00市 00町                                                                                                    |                   |         |  |  |  |  |  |
| - I -                                   | 目奏                                                                                                    |                                                                                                    |                   |         |  |  |  |  |  |
| 公開                                      | 8                                                                                                    | 2016/03/02                                                                                                    |                   |         |  |  |  |  |  |
|                                         | 受付開始                                                                                                    | 2016/03/03 12:00                                                                                                    |                   |         |  |  |  |  |  |
| 4 In                                    | 学行期88                                                                                                    | 2016/03/11 10:00                                                                                                    |                   |         |  |  |  |  |  |
| 入机                                      | 9-U1F1=5                                                                                                    | 2016/03/14 10:00                                                                                                    |                   |         |  |  |  |  |  |
| - ISH                                   | 9                                                                                                    | 2016/03/22                                                                                                    |                   |         |  |  |  |  |  |
| 子宗                                      | G格(反抜)                                                                                                    |                                                                                                    |                   |         |  |  |  |  |  |
| 1012                                    | 更件                                                                                                    | 我定しない                                                                                                    |                   |         |  |  |  |  |  |
| 26.65                                   | 0144                                                                                                    | 18/201841                                                                                                    |                   |         |  |  |  |  |  |
| 10.0                                    | MIT                                                                                                    |                                                                                                    |                   |         |  |  |  |  |  |
| 100                                     | <i>a</i> .                                                                                                    | 医甲酮酸合剂 水力的分词器                                                                                                    |                   |         |  |  |  |  |  |
| 1.11                                    | 547-24.1                                                                                                    | 111 小街 8-4                                                                                                    |                   |         |  |  |  |  |  |
| <b>TA</b>                               | 547-24.2                                                                                                    | 237624 11 333                                                                                                    |                   |         |  |  |  |  |  |
| 1.1                                     | 50774/2                                                                                                    |                                                                                                    |                   |         |  |  |  |  |  |
| 1.9                                     | @HJ71/03                                                                                                    |                                                                                                    |                   |         |  |  |  |  |  |
| 報注                                      | 2.                                                                                                    |                                                                                                    |                   |         |  |  |  |  |  |
| 2012                                    |                                                                                                    | (6)(4)(a) (4) (a) (a)                                                                                                    |                   |         |  |  |  |  |  |
| 963±                                    | 当者ファイル!                                                                                                    | 201122412/01.txt                                                                                                    |                   |         |  |  |  |  |  |
| 東潭                                      | 付ファイルは必ず「除存」を                                                                                                    | 観沢し、ダウンロードした後に聞いて下さい。                                                                                                    |                   |         |  |  |  |  |  |
| ※添                                      | 付ファイルのリンクをクリック                                                                                                    | しても反応がない場合は、「互換表示設定」を行っ                                                                                                    | て下さい。             |         |  |  |  |  |  |
| [五                                      | 換表示設定」の手順は、画                                                                                                    | 面左上にある「説明」ボタンより確認できます。                                                                                                    |                   |         |  |  |  |  |  |
| (1) (1) (1) (1) (1) (1) (1) (1) (1) (1) | 案件の保注図書を切りし口                                                                                                    | ードするには、「パスワード入力」ボタンを押してロ                                                                                                    | ダイルてください。         |         |  |  |  |  |  |
|                                         | ALL CONTRACTOR OF A DESIGNATION OF A DESIGNATION OF A DESIG | Comment of the Comment of Children and Children and Chi | e terre a state e |         |  |  |  |  |  |
| ※本:                                     | 案件は電子入札対象案件                                                                                                    | ੁਰੂ.                                                                                                    |                   |         |  |  |  |  |  |
| <b>(</b> ) (1)                          | 子入札システムで本案件を                                                                                                    | 操作する場合は「電子入札システムへ」ボタンを押                                                                                                    | してログインんてください。     |         |  |  |  |  |  |
|                                         | @Z1#27=7                                                                                                    | <u>^</u>                                                                                                    |                   |         |  |  |  |  |  |
|                                         | 电子入化システム                                                                                                    |                                                                                                    |                   |         |  |  |  |  |  |
|                                         |                                                                                                    |                                                                                                    |                   |         |  |  |  |  |  |
|                                         |                                                                                                    |                                                                                                    |                   |         |  |  |  |  |  |
|                                         |                                                                                                    |                                                                                                    |                   |         |  |  |  |  |  |
|                                         |                                                                                                    |                                                                                                    |                   |         |  |  |  |  |  |
|                                         |                                                                                                    |                                                                                                    |                   |         |  |  |  |  |  |
|                                         |                                                                                                    |                                                                                                    |                   |         |  |  |  |  |  |
|                                         |                                                                                                    |                                                                                                    |                   |         |  |  |  |  |  |

<u>説明</u>

- ① 【**発注図書ファイル】リンク** 発注図書ファイルダウンロードを行います。
- ② 【戻る】ボタン【発注情報閲覧】画面に戻ります。
- ③ 【電子入札システムへ】ボタン 電子入札システムへログインします。